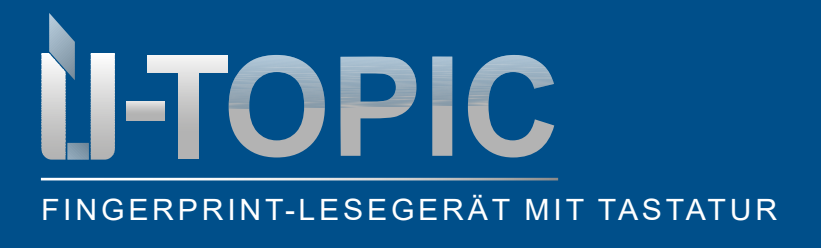

|      | 1 |     |   |
|------|---|-----|---|
| 11 C | 2 | 3   | ١ |
| 4    | 5 | 6   | I |
| 7    | 8 | 9   | I |
| 8    | 0 | el. | J |
|      |   |     | 1 |
|      |   |     |   |

#### INHALTSVERZEICHNIS

| 1.  | Fingerprint-Lesegerät mit integrierter Tastatur | 2  |
|-----|-------------------------------------------------|----|
| 2.  | Lieferumfang                                    | 2  |
| 3.  | Montage                                         |    |
| 4.  | Allgemeine Informationen und Hinweise           |    |
| 5.  | Herunterladen der App                           | 4  |
| 6.  | Installation mittels ÜControl App               | 5  |
| 7.  | Verbindung herstellen                           | 6  |
| 8.  | Passwort hinzufügen                             | 7  |
| 9.  | Fingerabdruck hinzufügen                        | 8  |
| 10. | Mit ÜControl Produkt verbinden                  | 9  |
| 11. | Benutzer hinzufügen                             | 10 |
| 12. | Weitere Benutzer und Passwörtert hinzufügen     | 10 |
| 13. | Farbschema Tastatur ändern                      | 11 |
| 14. | Reset                                           | 11 |
| 15. | Gerät Info                                      | 12 |
|     |                                                 |    |

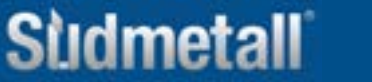

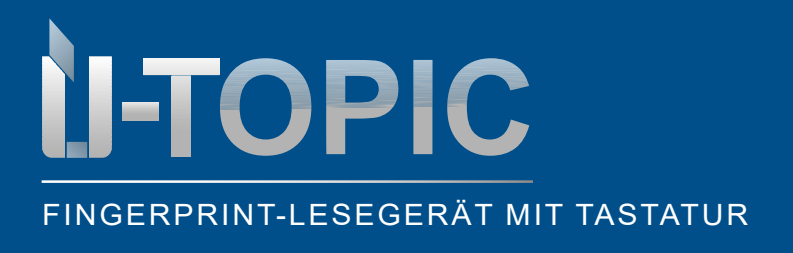

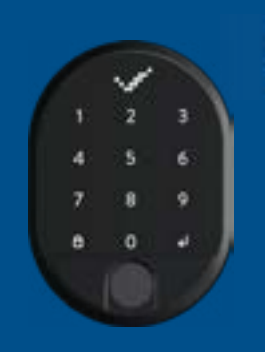

LIEFERUMFANG

#### **1. FINGERPRINT-LESEGERÄT MIT INTEGRIERTER TASTATUR**

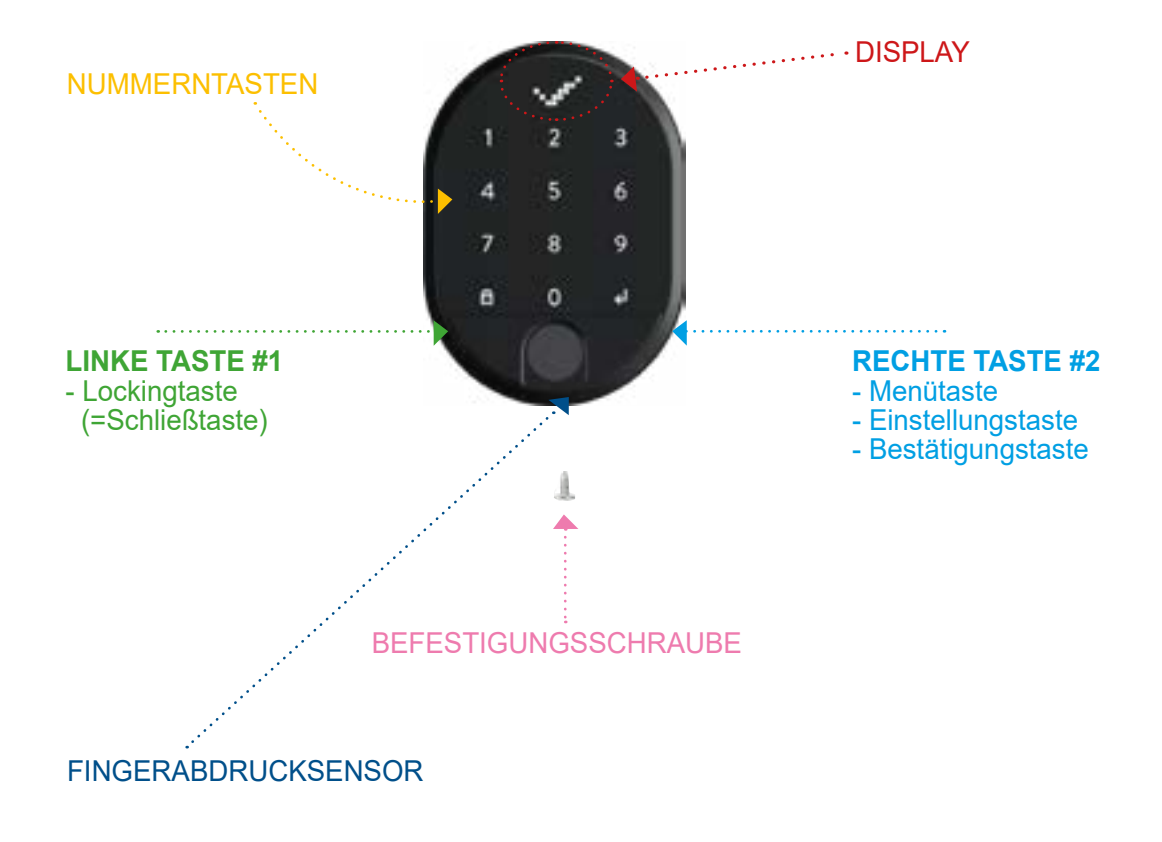

#### 2. LIEFERUMFANG

- 1 Fingerprint-Lesegerät mit integr. Tastatur (7 x 10 cm)
- 2 x AA Alkaline Batterien
- Doppelklebestreifen

www.suedmetall.com

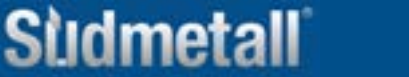

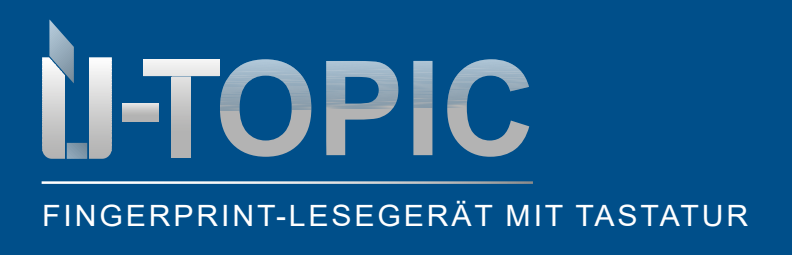

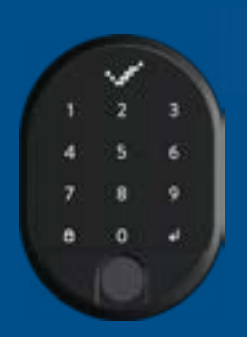

#### MONTAGE

#### 3. MONTAGE

- Lösen Sie die Schraube an der Unterseite des Geräts.
- Entfernen Sie die hintere Abdeckung und montieren diese mit 2 Schrauben an der Wand.
- Setzen Sie das Gerät wieder auf die Abdeckung drauf und fixieren diese erneut mit der Schraube an der Unterseite.
- Alternativ kann das Fingerprint-Lesegerät mit integrierter Tastatur auch mit doppelseitigem Klebeband fixiert werden (in dem Fall entfallen die oben genannten Schritte).
- Das Fingerprint-Lesegerät mit integrierter Tastatur kommuniziert via BL mit den ÜControl Produkten. Deshalb muss es in der Nähe mit direktem Blickkontakt der mit Smartlock ausgestatteten Tür montiert werden.
- Bei der Erstinbetriebnahme bitte durchsichtigen Isolierstreifen im Batteriefach entfernen (dafür bitte Gerät öffnen).

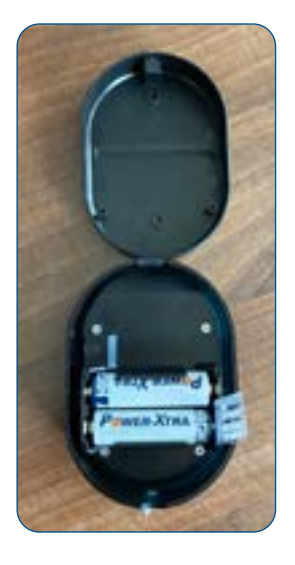

#### 4. ALLGEMEINE INFORMATIONEN UND HINWEISE

- Bei Problemen mit der Tür oder dem Schließmechanismus müssen zunächst diese Probleme beseitigt werden. Andernfalls kann es zu Problemen bei der Inbetriebnahme des Geräts kommen.
- Bei Problemen mit dem Gerät wenden Sie sich bitte an den Händler.
- Ersetzen Sie die Batterien, wenn eine Batteriewarnung erscheint.
- Berühren Sie die elektronischen Teile des Geräts nicht mit einem leitenden Metall oder einem scharfen Gegenstand.
- Verwenden Sie kein Wasser oder ätzende Chemikalien zur Reinigung des Geräts.

### A C H T U N G !

Bevor Sie das fabrikneue Fingerprint-Lesegerät mit integrierter Tastatur mit Ihrem ÜTopic RX koppeln, müssen Sie es zuerst die ÜControl App downloaden und sich anmelden! Die Inbetriebnahme erfolgt über die App.

Sùdmetall

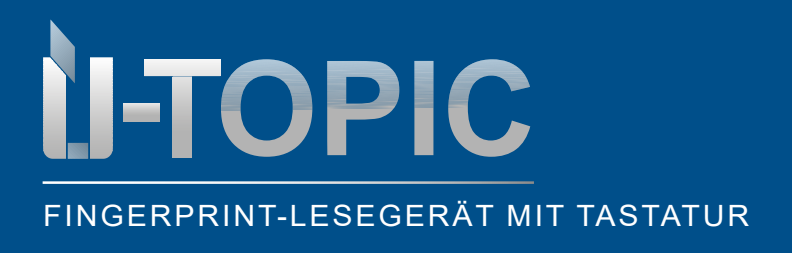

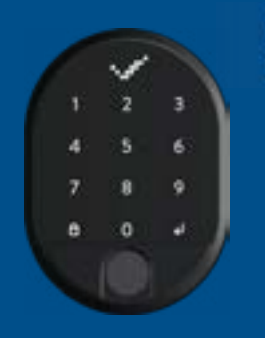

MONTAGE

#### 5. HERUNTERLADEN DER ÜCONTROL APP

• Laden Sie die kostenlose ÜControl-App (Android oder IOS) mittels QR Code auf Ihrem Smartphone herunter:

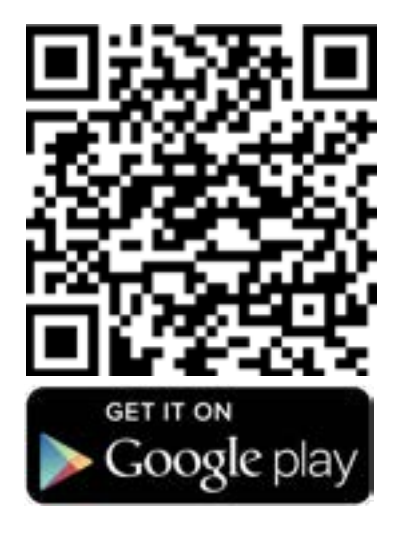

### **ACHTUNG!**

Funktioniert nicht mit IPad bzw. Tablet!

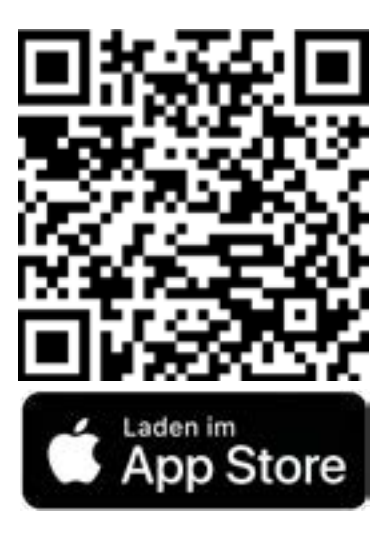

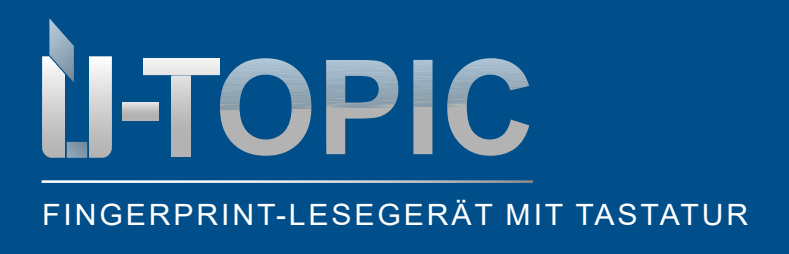

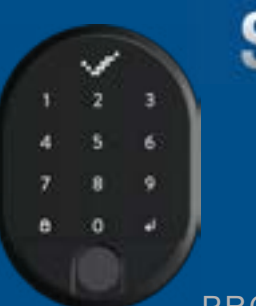

PROGRAMMIERUNG

#### 6. INSTALLATION MITTELS ÜCONTROL APP

Das fabrikneue Fingerprint-Lesegerät mit Tastatur wird ohne gespeicherte Fingerabdrücke und ohne gespeicherte Passwörter geliefert.

- Klicken Sie auf das Plus-Symbol in der ÜControl App.
- Klicken Sie auf "Andere Produkte" und streichen Sie mit der Hand über das Gerät.
- Jetzt können Sie den Fingerprintreader mit Tastatur auswählen.
- Lassen Sie sich von der App durch die Installation führen.
- Es kann sein, dass Sie bei der Installation noch ein schnelles Softwareupdate ausführen müssen.
- · Der Fingerprintreader mit Tastatur wird Ihnen nun auf Ihrem Startbildschirm angezeigt.

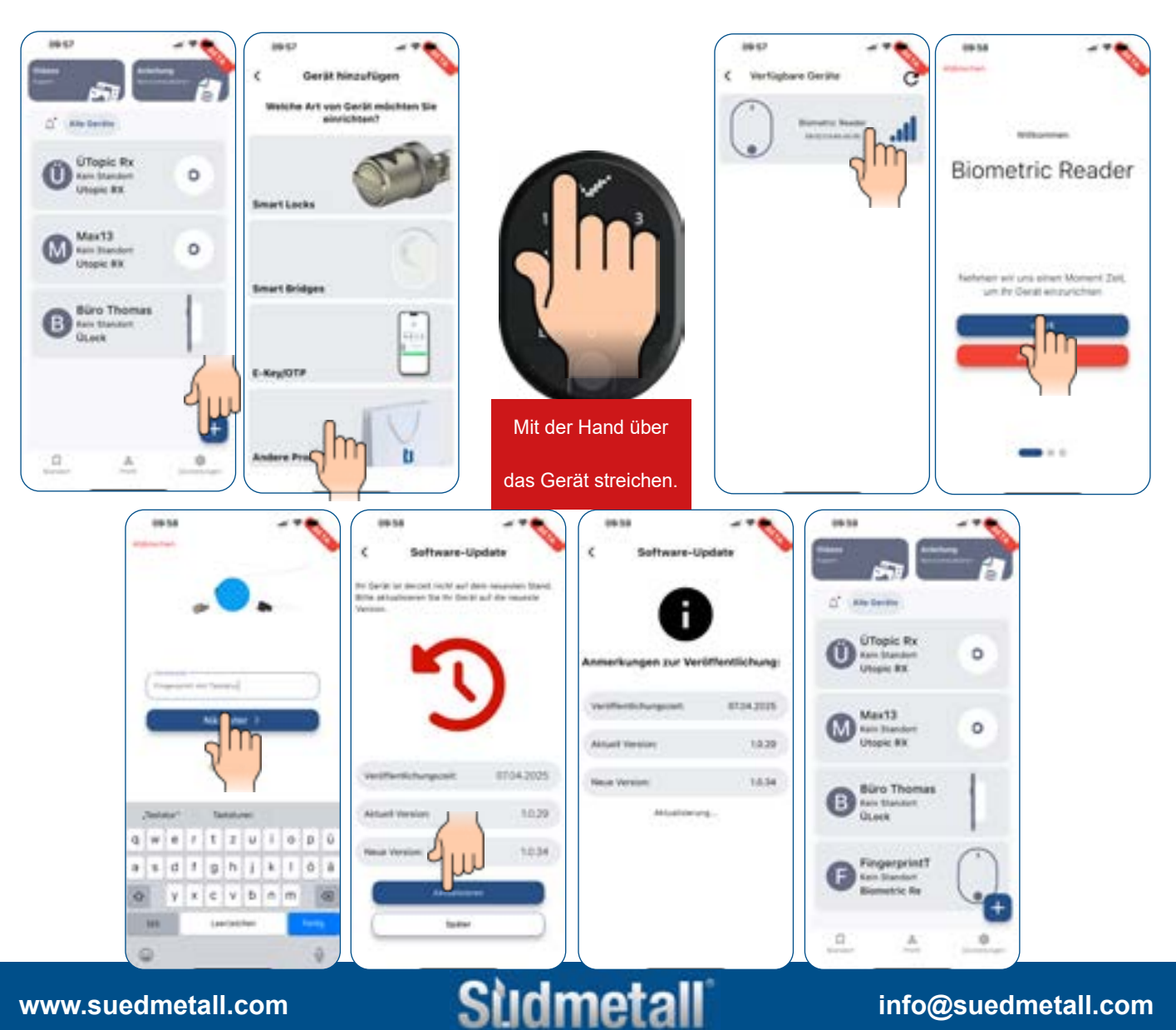

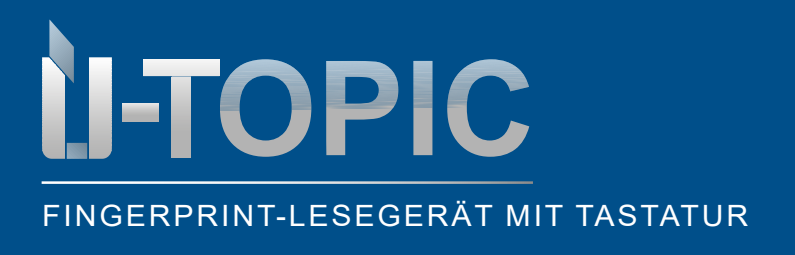

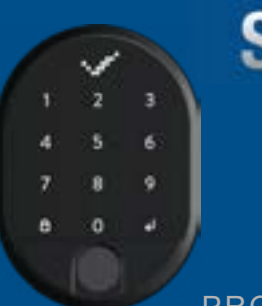

PROGRAMMIERUNG

#### 7. VERBINDUNG HERSTELLEN

## Um die folgenden Schritte von Punkt 8 - 15 auszuführen, muss die ÜControl App mit dem Fingerprint verbunden sein.

- Wecken Sie das Gerät mit der Hand auf.
- Klicken Sie auf den installierten Fingerprint mit Tatstaur.
- Jetzt sehen Sie oben rechts ein BL Symbol, welches Ihnen anzeigt, dass das Gerät verbunden ist.

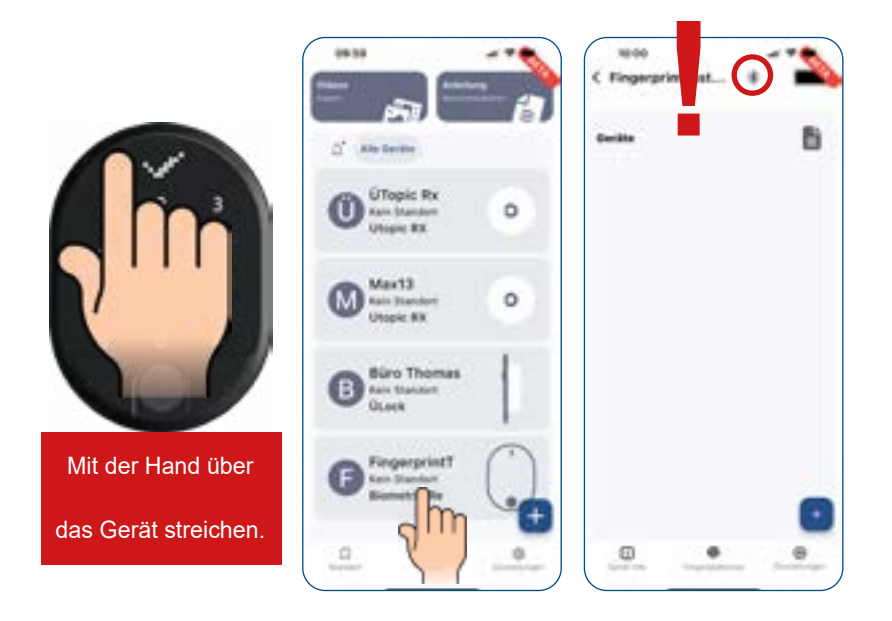

EINRICHTUNG

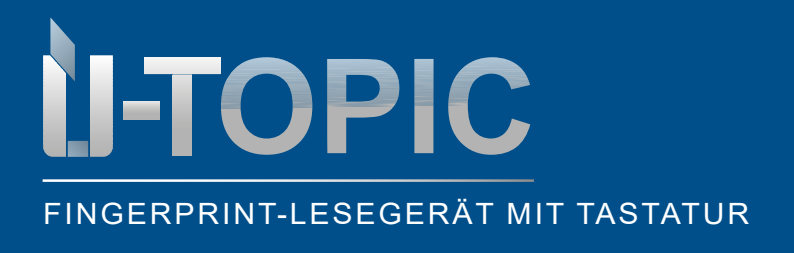

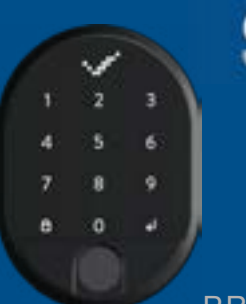

#### 8. PASSWORT HINZUFÜGEN

- Klicken Sie im Hauptmenü auf den Fingerprint mit Tastatur.
- Klicken Sie auf das Plus Symbol in der unteren rechten Ecke.
- Klicken Sie auf das Zahlen-Symbol.
- Jetzt können Sie ein 5-stelliges Passwort samt Namen und zeitlicher Begrenzung festlegen.

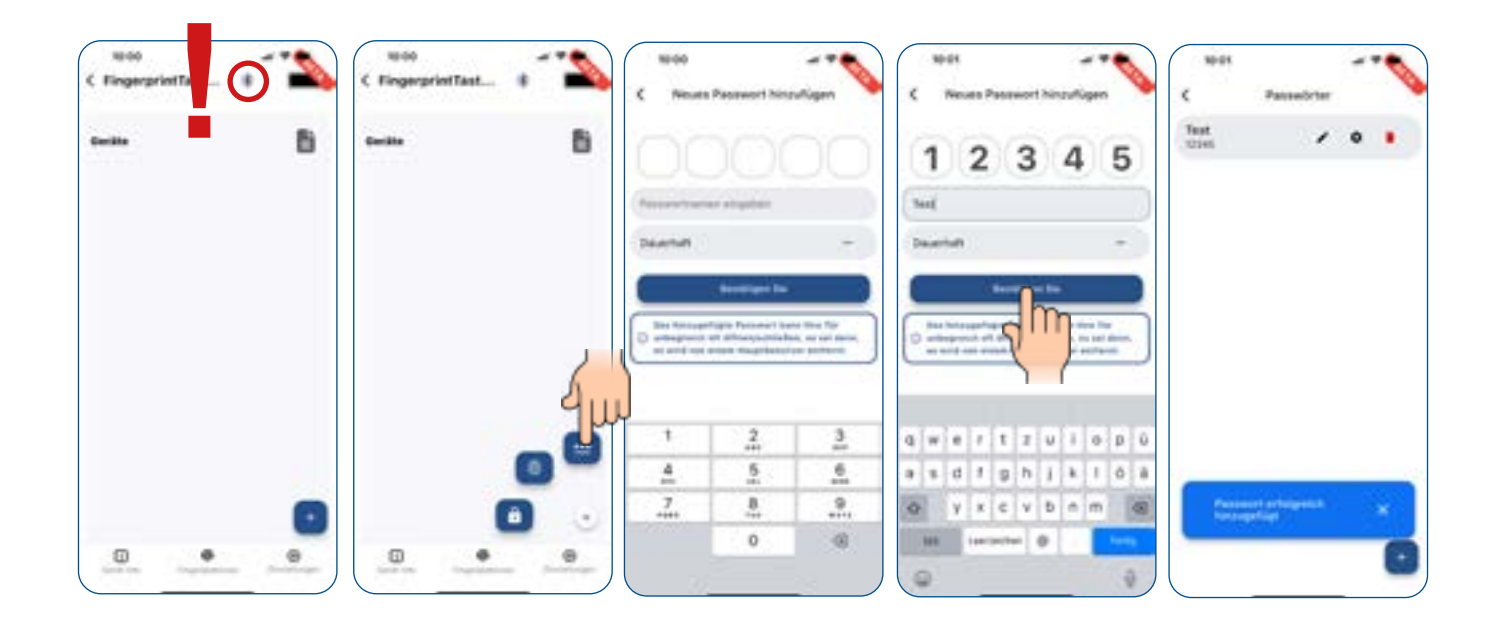

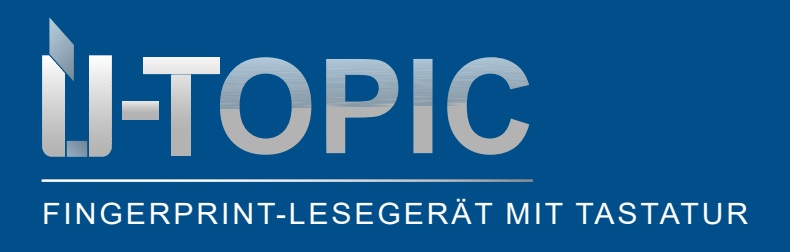

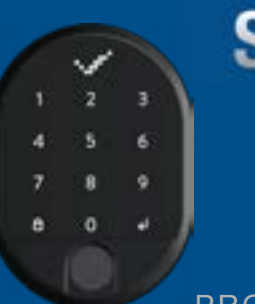

PROGRAMMIERUNG

#### 9. FINGERABDRUCK HINZUFÜGEN

- Klicken Sie im Hauptmenü auf den Fingerprint mit Tastatur.
- Klicken Sie auf das Plus Symbol in der unteren rechten Ecke.
- Klicken Sie auf das Fingerabdruck-Symbol.
- Jetzt können Sie den gewüsnchten Finger samt Namen und zeitlicher Begrenzung anlernen.

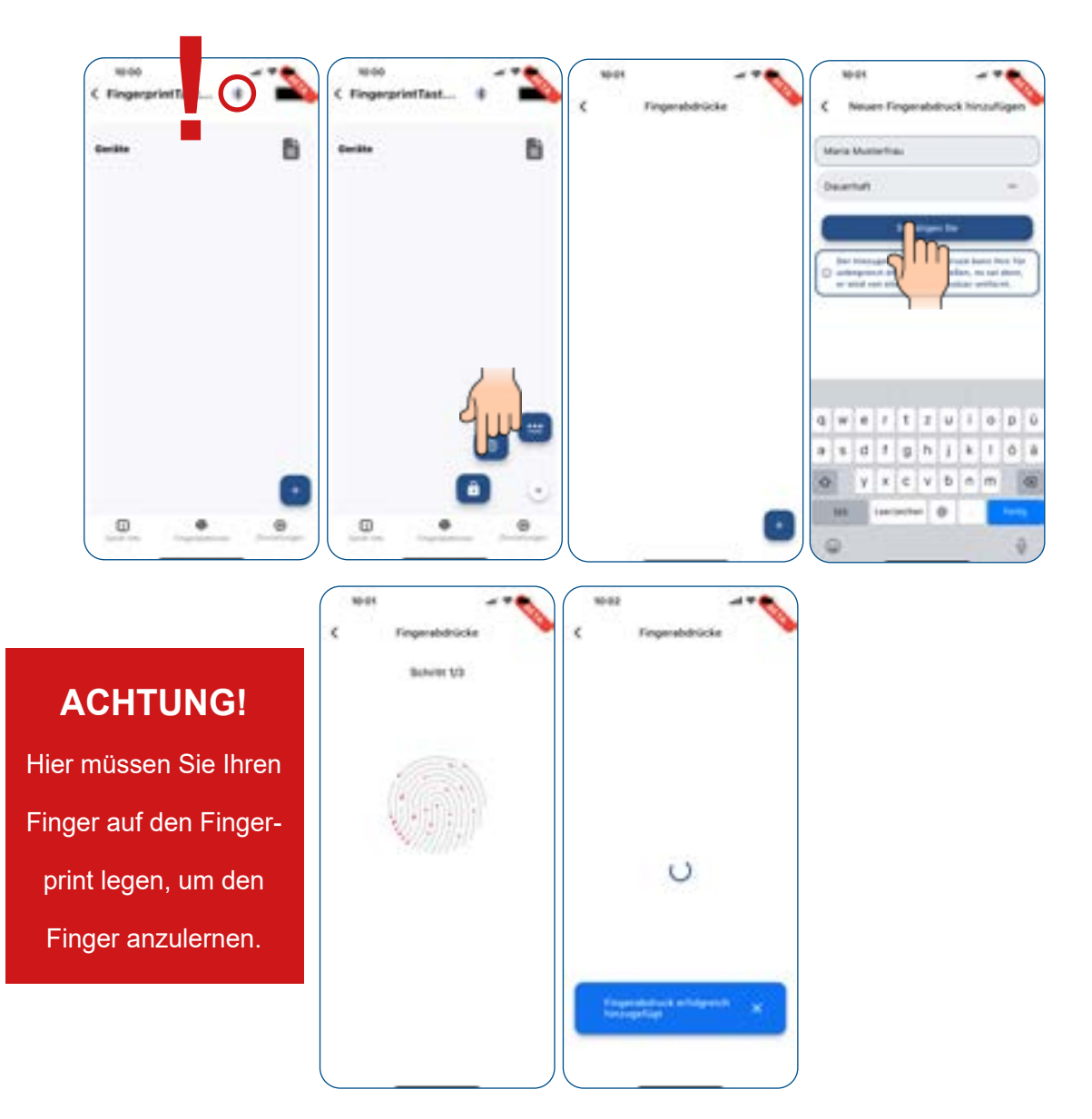

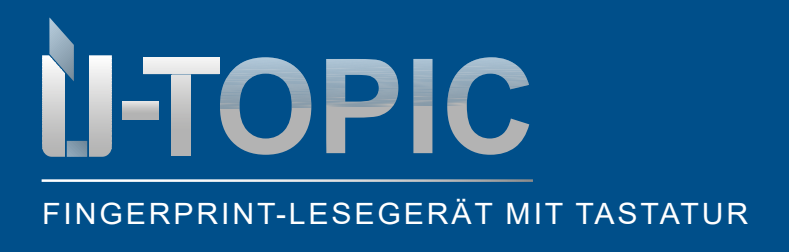

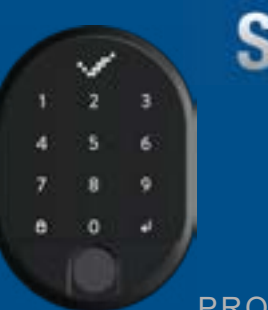

### PROGRAMMIERUNG

### **10. MIT ÜCONTROL PRODUKT VERBINDEN**

- Klicken Sie im Hauptmenü auf den Fingerprint mit Tastatur.
- Klicken Sie auf das Plus Symbol in der unteren rechten Ecke.
- Klicken Sie auf das Schloss-Symbol.
- Jetzt können Sie die gewünschte Hardware auswählen, welche mit dem Fingerprintreader mit Tastatur verbunden werden soll.

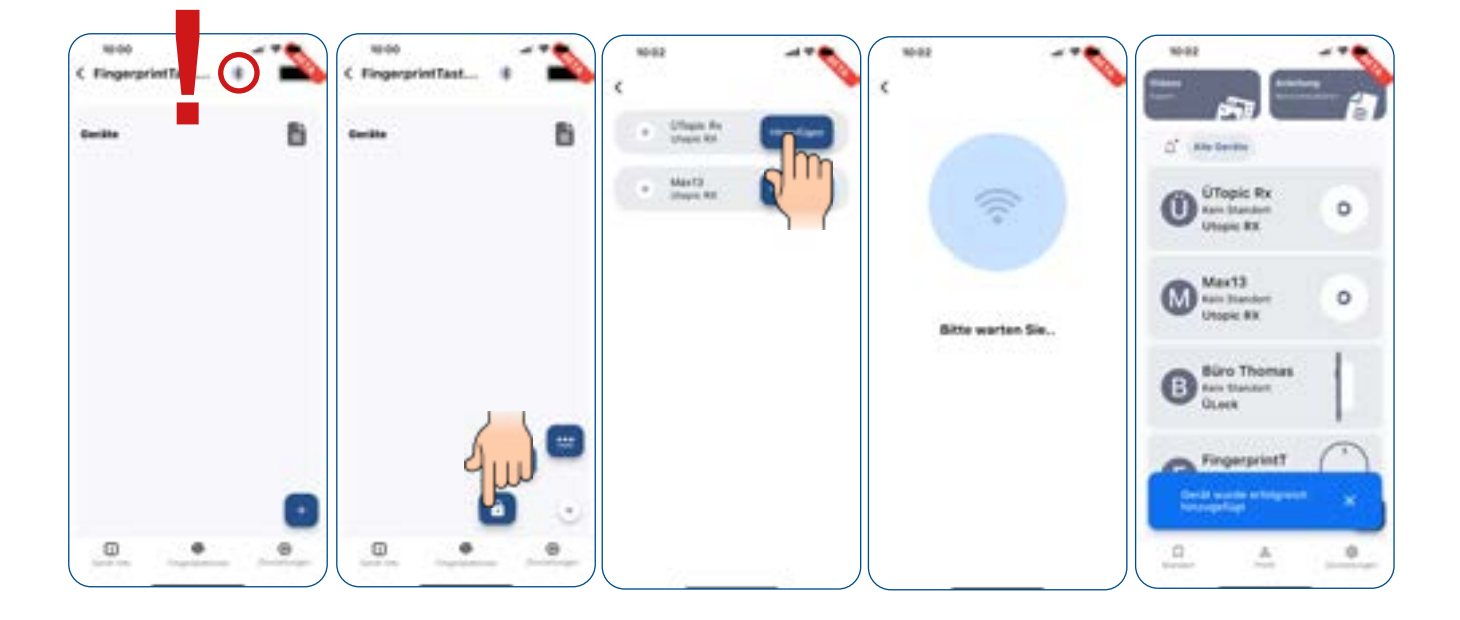

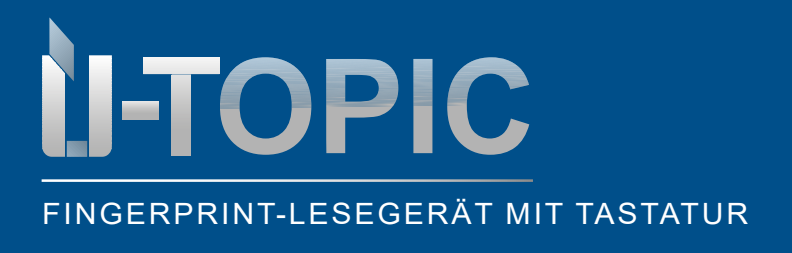

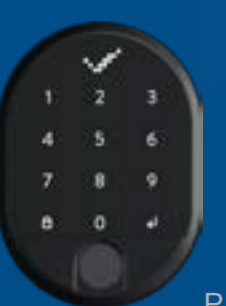

#### **11. BENUTZER HINZUFÜGEN**

- Streichen Sie mit der Hand über das Gerät, um es aufzuwecken.
- Gehen Sie in der App auf den Fingerprintreader mit Tastatur.
- Klicken Sie unten rechts auf "Einstellungen" und danach ganz oben auf "Benutzer".
- Jetzt können Sie bis zu 3 weitere Benutzer hinzufügen, welche ebenfalls Finger und Passwörter hinzufügen können.
- Bitte beachten Sie, dass wenn die Einladung versendet wurde, Sie sich kurz von dem Gerät trennne müssen, damit sich der neue Benutzer anmelden kann.

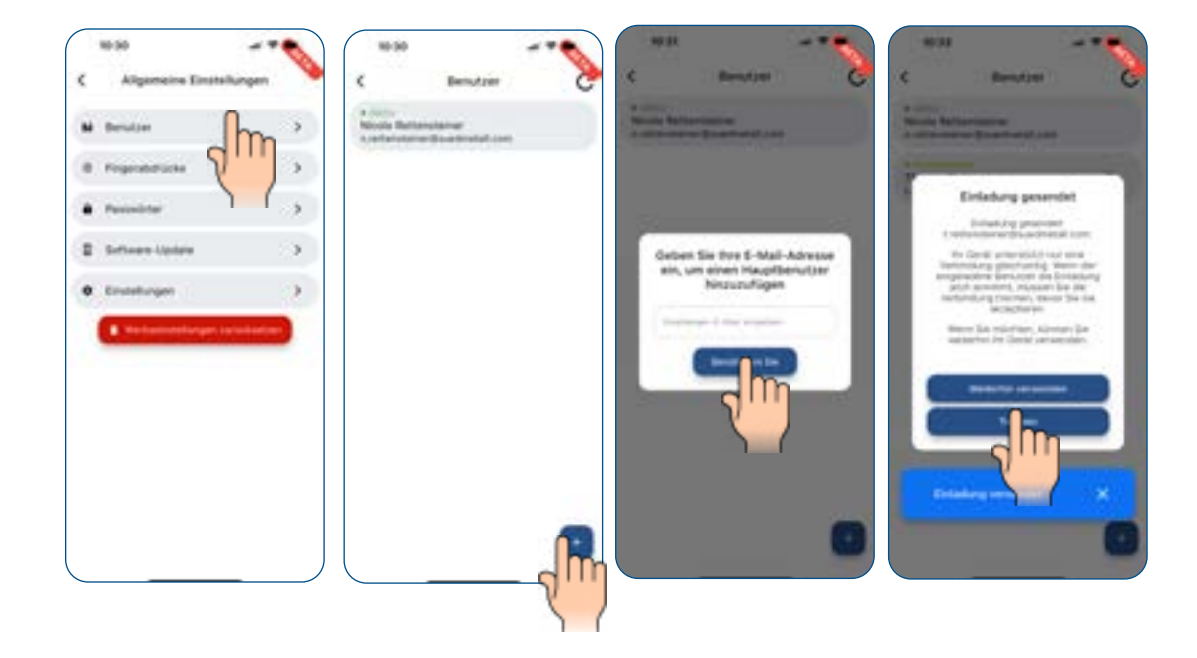

#### 12. WEITERE FINGERABDRÜCKE UND PASSWÖRTER HINZUFÜGEN

- Gehen Sie in der App auf den Fingerprintreader mit Tastatur.
- Klicken Sie unten rechts auf "Einstellungen".
- Hier können Sie jederzeit weitere Benutzer, Passwörter und Fingerabdrücke hinzufügen.

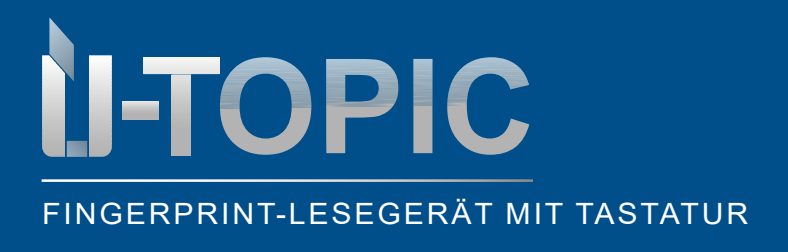

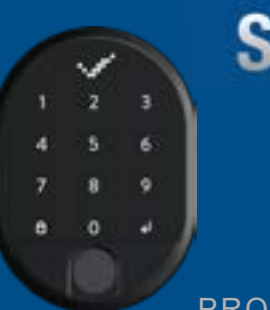

PROGRAMMIERUNG

#### 13. FARBSCHEMA DER TASTATUR ÄNDERN

- Gehen Sie in der App auf den Fingerprintreader mit Tastatur.
- Klicken Sie unten rechts auf "Einstellungen" und danach noch einmal auf "Einstellungen".
- Jetzt können Sie bis unter 7 verschiedenen Farben wählen, welche auf Ihrem Fingerprint mit Tastatur erscheinen soll.
- Bitte vergessen Sie nicht ganz oben recht auf "Sichern" zu klicken.

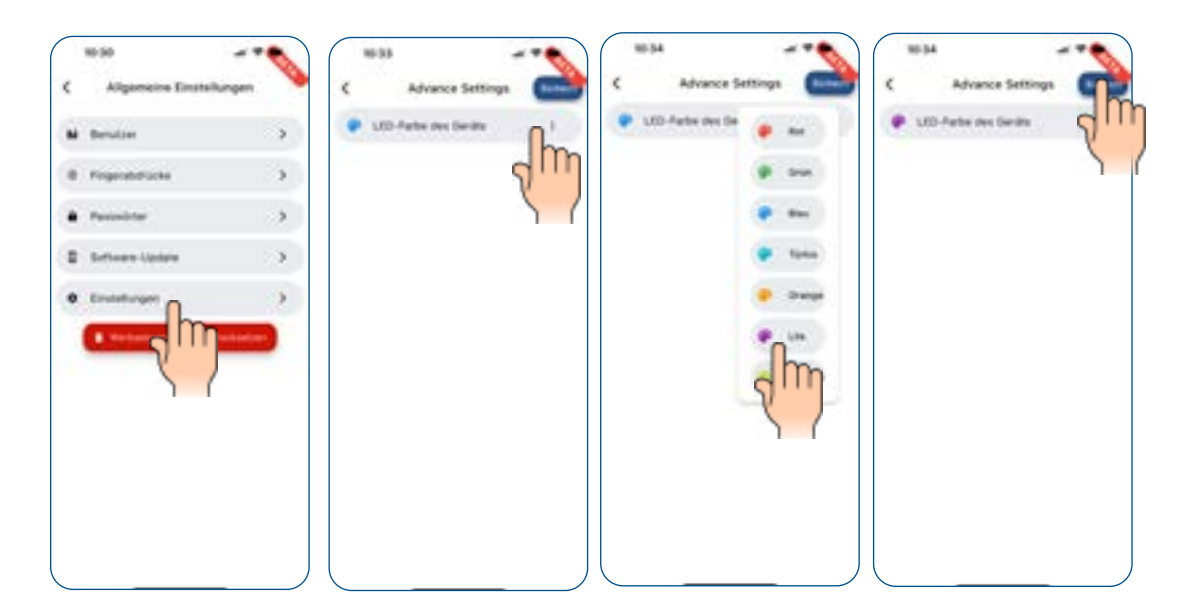

Sudmetall

#### 14. RESET

- Gehen Sie in der App auf den Fingerprintreader mit Tastatur.
- Klicken Sie unten rechts auf "Einstellungen".
- Hier können Sie das Gerät auf Werkseinstellungen zurücksetzen.
- ACHTUNG: Dieser Schritt kann nicht rückgängig gemacht werden!

|    | Aligametre Einst   | silungen           |
|----|--------------------|--------------------|
| ú  | Bendoe             | 5                  |
| ē, | Pegerabilitade     | 3                  |
| •  | Parameter          |                    |
| 8  | Setteme Update     | >                  |
| 0  | Endefungen         |                    |
| 1  | E Mathematellarger | In the last set of |

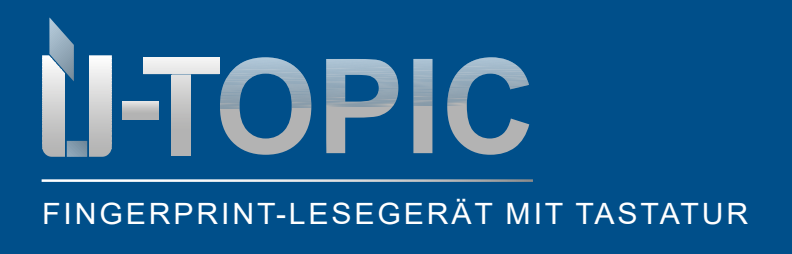

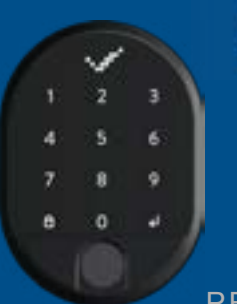

#### 15. GERÄT INFO

- Gehen Sie in der App auf den Fingerprintreader mit Tastatur.
- Klicken Sie unten links auf "Gerät Info".
- Hier können Sie sämtlich Infos über Ihren Fingerprint mit Tastatur einsehen.
- Wichtige Infos: Anzahl Benutzer, Passwörter, Fingerabdrücke, Softwareversion und Batteriestand.
- Weiters kann hier Einblick in die Reports unter "Berichte" genommen werden.

|     | 8 | Model                 | Tetala     |
|-----|---|-----------------------|------------|
|     | - | Mac Advesse           |            |
|     |   | P Verbindungestatus   | Verbunder  |
|     |   | & Benutzer            | - 51       |
|     |   |                       | 10.34      |
|     |   | Pr. Hardware Version  | . 64       |
|     |   | 8 Fingersböricke      | - 0.2      |
|     |   | Passworter            |            |
|     |   | Batteriestand         | -          |
|     |   | A Gerähename Frigerpr | ortanata 3 |
|     |   | B Berkitte            | >          |
| r • |   |                       |            |
| 1m  |   |                       |            |